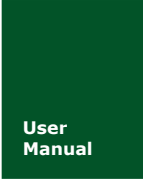

小型智能 CAN 接口卡

UM01010101 V1.04 Date: 2019/03/18

产品用户手册

| 类别  | 内容                                           |  |  |
|-----|----------------------------------------------|--|--|
| 关键词 | USBCAN-E-mini、高性能、便携                         |  |  |
| 摘要  | USBCAN-E-mini 符合 CAN2.0A/B 规范,支持 5Kbps~1Mbps |  |  |
|     | 之间的任意波特率,提供多个操作系统的设备驱动,满足各                   |  |  |
|     | 种应用需求,为工业通讯 CAN 网络提供了可靠性、高效率的                |  |  |
|     | 解决方案。                                        |  |  |

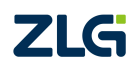

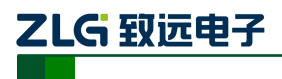

小型智能 CAN 接口卡

## 修订历史

| 版本    | 日期         | 原因                          |  |  |
|-------|------------|-----------------------------|--|--|
| V1.00 | 2015/10/8  | 创建文档                        |  |  |
| V1.01 | 2017/08/09 | 更改公司名称、销售与服务网络              |  |  |
| V1.02 | 2018/03/01 | 更改部分描述错误                    |  |  |
| V1.03 | 2018/06/15 | 更改驱动安装描述                    |  |  |
| V1.04 | 2019/03/18 | 更新文档页眉页脚、"销售与服务网络"内容和新增"免责声 |  |  |
|       |            | 明"内容                        |  |  |

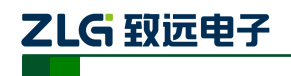

小型智能 CAN 接口卡

| 目 | 录 |
|---|---|
| - |   |

| 1.        | 功能        | 简介                               | 1        |
|-----------|-----------|----------------------------------|----------|
|           | 1.1       | 产品概述                             | 1        |
|           | 1.2       | 参数指标                             | 1        |
|           | 1.3       | 产品外观                             | 2        |
|           | 1.4       | 典型应用                             | 2        |
| 2.        | 设备        | 安装                               | 3        |
|           | 2.1       | CAN-bus 连接器                      | 3        |
|           | 2.2       | 信号指示灯                            | 3        |
|           | 2.3       | 系统连接                             | 4        |
|           |           | 2.3.1 CAN 总线连接                   | 4        |
|           |           | 2.3.2 总线终端电阻                     | 4        |
| 3.        | 驱动        | 程序安装                             | 6        |
|           | 3.1       | 安装驱动                             | 6        |
| 4.        | 快速        | 使用指南                             | 10       |
|           | 4.1       | CANTest 基本操作                     | 10       |
|           |           | 4.1.1 设备类型选择                     | 10       |
|           |           | 4.1.2 滤波设置                       | 11       |
|           |           | 4.1.3 启动 CAN                     | 12       |
|           |           | 4.1.4 获取设备信息                     | 13       |
|           | 4.2       | 发送接收实验                           | 14       |
|           |           | 4.2.1 搭建测试环境                     | 14       |
|           |           | 4.2.2 打开设备                       | 14       |
|           |           | 4.2.3 友送数据                       | 14       |
|           |           | 4.2.4 实时保存与停止保存                  | 16       |
|           |           | 4.2.5 总线利用举                      | 16       |
| _         | +÷ —      | 4.2.6 错误信息显示                     | 17       |
| 5.        | 按口        | 年函数使用力法<br>                      | 18       |
|           | 5.1       | 住 Windows 下调用动态库的方法              | 18       |
|           |           | 5.1.1 VU 厕用动态库的方法                | 18       |
|           | 5 0       | 5.1.2 <b>VB</b> 厕用勾芯件的刀 <i>伝</i> |          |
| 6         | 5.2<br>检杏 | 按口序函数使用弧柱                        | 20       |
| 0.<br>7   | 位旦        | hu年1)。<br>吉田                     |          |
| ,.<br>R4时 | 売み        | 户句<br>DB9 转 OBD 接口               | 23<br>24 |
| PIJ       | A 1       | 功能简介                             | 24       |
|           | A.2       | 技术参数                             |          |
|           | A.3       | 引脚信息                             |          |
|           |           | A.3.1 DB9 接头引脚排列                 |          |
|           |           | A.3.2 DB9 接头引脚描述                 |          |
|           |           | A.3.3 OBD 接头引脚排列                 |          |
|           |           | A.3.4 OBD 接头引脚描述                 |          |
|           |           |                                  |          |

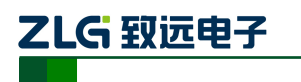

小型智能 CAN 接口卡

| A.4    | 机械尺寸     | <br>   |
|--------|----------|--------|
| 附录 B A | RM 标准波特率 | <br>27 |

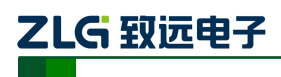

## 1. 功能简介

### 1.1 产品概述

USBCAN-E-mini 智能 CAN 接口卡是系列 USBCAN 便携版本,与 USBCAN—E-U 单路 智能 CAN 接口卡完全兼容。USBCAN-E-mini 智能 CAN 接口卡与 USB1.1 总线兼容的,集 成 1 路 CAN 接口的智能型 CAN-bus 总线通讯接口卡。采用 USBCAN-E-mini 智能 CAN 接 口卡,PC 可以通过 USB 总线连接至 CAN-bus 网络,构成现场总线实验室、工业控制、智 能小区、汽车电子网络等 CAN-bus 网络领域中数据处理、数据采集的 CAN-bus 网络控制节 点。

USBCAN-E-mini 智能 CAN 接口卡是 CAN-bus 产品开发、CAN-bus 数据分析的强大工具;同时,USBCAN-E-mini 接口卡具有体积小巧、即插即用等特点,也是便携式系统用户的最佳选择。

USBCAN-E-mini 接口卡上自带电气隔离模块,使 USBCAN-E-mini 接口卡避免由于地环流的损坏,增强系统在恶劣环境中使用的可靠性。

USBCAN-E-mini 智能 CAN 接口卡支持 Win9x/Me、Win2000/XP/7/8/10 等操作系统。 USBCAN-E-mini 提供了统一的应用程序编程接口和完整的应用示范代码,含 VC、VB、Delphi 和 C++等开发例程示范,方便用户进行应用程序开发。

USBCAN-E-mini 接口卡还支持 OPC 接口,能在支持 OPC 的组态软件中使用 USBCAN-E-mini 接口卡。另外,还提供了 CANTest 通用测试软件以及 CANPro 协议分析平 台软件,可执行 CAN-bus 报文的收发和监测等功能。

### 1.2 参数指标

- PC 接口符合 USB2.0 协议规范, 兼容 USB3.0 和 USB1.1;
- 支持 CAN2.0A 和 CAN2.0B 协议,符合 ISO/DIS 11898-1/2/3 标准;
- 集成1路CAN-bus 接口;
- CAN-bus 通讯波特率在 5Kbps~1Mbps 之间任意可编程;
- 可以使用 USB 总线电源供电;
- CAN 通道采用电磁隔离、DC/DC 电源隔离,隔离电压: 3000VDC;
- 单通道最高数据流量(1Mbps): 14000 帧/秒(接收: 远程帧), 3000 帧/秒(发送);
- 支持 Win9x/Me、Win2000、WinXP/7/8/10 等 Windows 操作系统;
- CAN 接口 EMC 等级:接触放电±4KV,群脉冲±1KV。

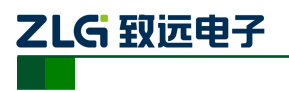

USBCAN-E-mini 小型智能 CAN 接口卡

1.3 产品外观

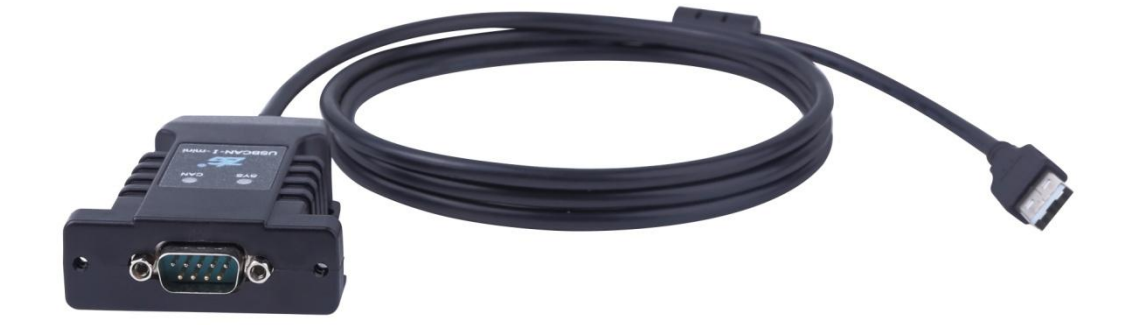

图 1.1USBCAN-E-mini 智能 CAN 接口卡(1)

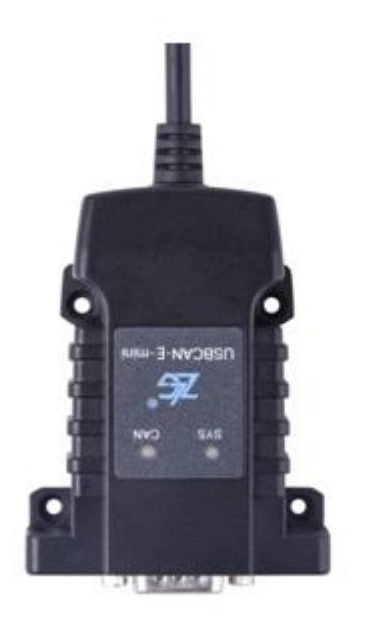

图 1.2USBCAN-E-mini 智能 CAN 接口卡(2)

### 1.4 典型应用

- CAN-bus 网络诊断与测试;
- 汽车电子应用;
- 电力通讯网络;
- 工业控制设备;
- 高速、大数据量通讯。

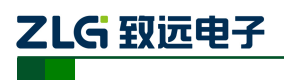

## 2. 设备安装

## 2.1 CAN-bus 连接器

USBCAN-E-mini 接口卡集成 1 路 CAN-bus 通道,通过 DB9 针型插座或 DB9 孔型插座 与实际的 CAN-bus 网络进行连接。DB9 插座的管脚信号定义如表 2.1 所示,管脚信号定义 符合 DeviceNet 和 CANopen 标准。

| DB9 针型插座 |  | 引脚 | 信号         | 描述        |
|----------|--|----|------------|-----------|
| ſ        |  | 1  | N.C.       | 未用        |
|          |  | 2  | CAN_L      | CAN_L 信号线 |
|          |  | 3  | CAN_GND    | 参考地       |
| 6<br>7   |  | 4  | N.C.       | 未用        |
| 89       |  | 5  | CAN_SHIELD | 屏蔽线       |
|          |  | 6  | CAN_GND    | 参考地       |
|          |  | 7  | CAN_H      | CAN_H 信号线 |
|          |  | 8  | N.C.       | 未用        |
|          |  | 9  | N.C.       | 未用        |

表 2. 1CAN-bus 总线的信号连接(DB9 插座)

用户可以通过选配的 DB9OPEN5 转换器,将 DB9 插座的 CAN-bus 信号转换至易于连接的 5 引脚 OPEN5 连接器,接口说明见表 2.2。

表 2. 2DB9OPEN5 转换器的信号分配(OPEN5 插座)

| OPEN5 插座                | 引脚 | 信号     | 描述        |
|-------------------------|----|--------|-----------|
| 1 2 3 4 5               | 1  | V-     | 网络电源负极    |
| DeviceNet<br>Color-code | 2  | CAN_L  | CAN_L 信号线 |
| CANH White              | 3  | SHIELD | 屏蔽线 (FG)  |
| CANL Blue               | 4  | CAN_H  | CAN_H 信号线 |
| v- Diduk                | 5  | V+     | 网络电源正极    |

## 2.2 信号指示灯

USBCAN-E-mini 接口卡具有1 个双色 SYS 指示灯、1 个双色 CAN 指示灯来指示 CAN 接口的运行状态。这 2 个指示灯的具体指示功能见表 2.3 和表 2.4

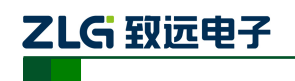

| 指示灯 | 状态 指示状态 |            |  |
|-----|---------|------------|--|
| SYS | 红色      | 设备初始化状态指示  |  |
|     | 绿色      | USB 接口信号指示 |  |
| CAN | 绿色      | CAN 接口运行正确 |  |
|     | 红色      | CAN 接口出现错误 |  |

表 2. 3USBCAN-E-mini 接口卡的指示灯

- USBCAN-E-mini 接口卡上电后,指示灯 SYS 点亮并呈红色,表明设备已经供电, 系统正在初始化;若指示灯 SYS 不亮,表示存在系统电源故障或系统发生有严重的 错误。
- USB 接口连接正常后,指示灯 SYS 从红色转为绿色状态(驱动已装上)。当 USB 接口有数据在传输时,指示灯 SYS 呈绿色并闪烁。
- CAN 指示灯点亮表示 CAN 控制器已完成初始化,进入正常工作状态。

| 表 2. 4USBCAN-E-mini 接口卡的指示灯状态 |
|-------------------------------|
|-------------------------------|

| CAN 指示灯状态       | CAN 总线状态                  |  |  |
|-----------------|---------------------------|--|--|
| CAN 灭           | CAN 控制器与总线断开(该通道还没启动)     |  |  |
| CAN 绿色指示灯常亮     | CAN 总线运行正常                |  |  |
| CAN 绿色指示灯常亮, 红色 | CANLANG台建是武教提送山、方可能毛生帖    |  |  |
| 指示灯闪烁           | CAN-bus 总线有错厌或数据溢出,有可能去失顺 |  |  |

### 2.3 系统连接

### 2.3.1 CAN 总线连接

USBCAN-E-mini 接口卡和 CAN-bus 总线连接的时候, 仅需要将 CAN\_L 连 CAN\_L, CAN\_H 连 CAN\_H 信号。

CAN-bus 网络采用直线拓扑结构,总线的 2 个终端需要安装 120  $\Omega$  的终端电阻;如果节点数目大于 2,中间节点不需要安装 120  $\Omega$  的终端电阻。对于分支连接,其长度不应超过 3 米。CAN-bus 总线的连接见图 2.1 所示。

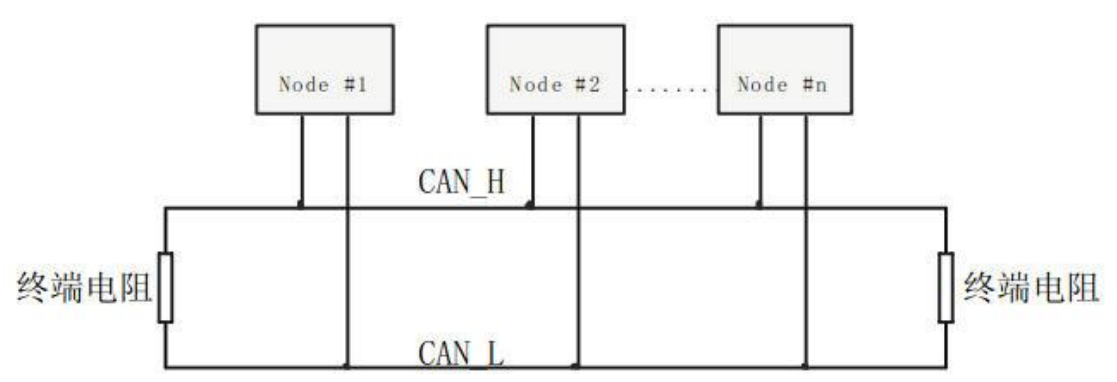

图 2. 1CAN-bus 网络的拓扑结构

注意: CAN-bus 电缆可以使用普通双绞线、屏蔽双绞线。若通讯距离超过 1Km,应保证线 的截面积大于Φ1.0mm<sup>2</sup>,具体规格应根据距离而定,常规是随距离的加长而适当加大。

### 2.3.2 总线终端电阻

为了增强 CAN 通讯的可靠性, CAN 总线网络的两个端点通常要加入终端匹配电阻, 如 产品数据手册©2019Guangzhou ZHIYUAN ElectronicsCo., Ltd.

# 

小型智能 CAN 接口卡

图 2.1 所示。终端匹配电阻的值由传输电缆的特性阻抗所决定。例如双绞线的特性阻抗为 120 Ω,则总线上的两个端点也应集 120Ω 终端电阻。另外,USBCAN-E-mini 接口卡采用 FreeScale 高性能 CAN 收发器 MC33901WEF,如果网络上其他节点使用不同的收发器,则 终端电阻须另外计算。

USBCAN-E-mini智能 CAN 接口卡的内部集成有 120 Ω 终端电阻,无需外加终端电阻。

USBCAN-E-mini 接口卡的 USB 端口符合 USB1.1 协议规范,可以与具有 USB1.1 标准、 或 USB2.0 标准的 PC 机连接通讯。

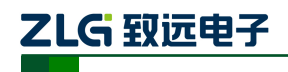

## 3. 驱动程序安装

下面以 Win7 操作系统的 PC 为实例,说明如何正确地安装一个 USBCAN-I-mini 驱动。

#### 3.1 安装驱动

首先把 USBCAN-E-mini 接到电脑,同时确保设备供电正常。

右击"计算机",点击【属性】(如图 3.1 所示),打开设备管理器,未安装驱动显示【未 知设备】(如图 3.2 所示)。

如果此时设备管理器没有显示该信息,请检查:

- USB 线连接是否有问题
- 电脑的 USB 口是否被禁用
- 电脑的 USB 口供电是否正常

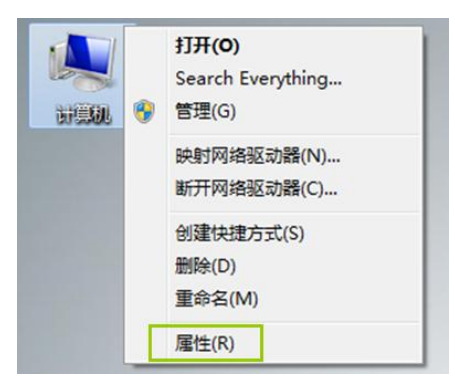

图 3.1 打开电脑设备管理器

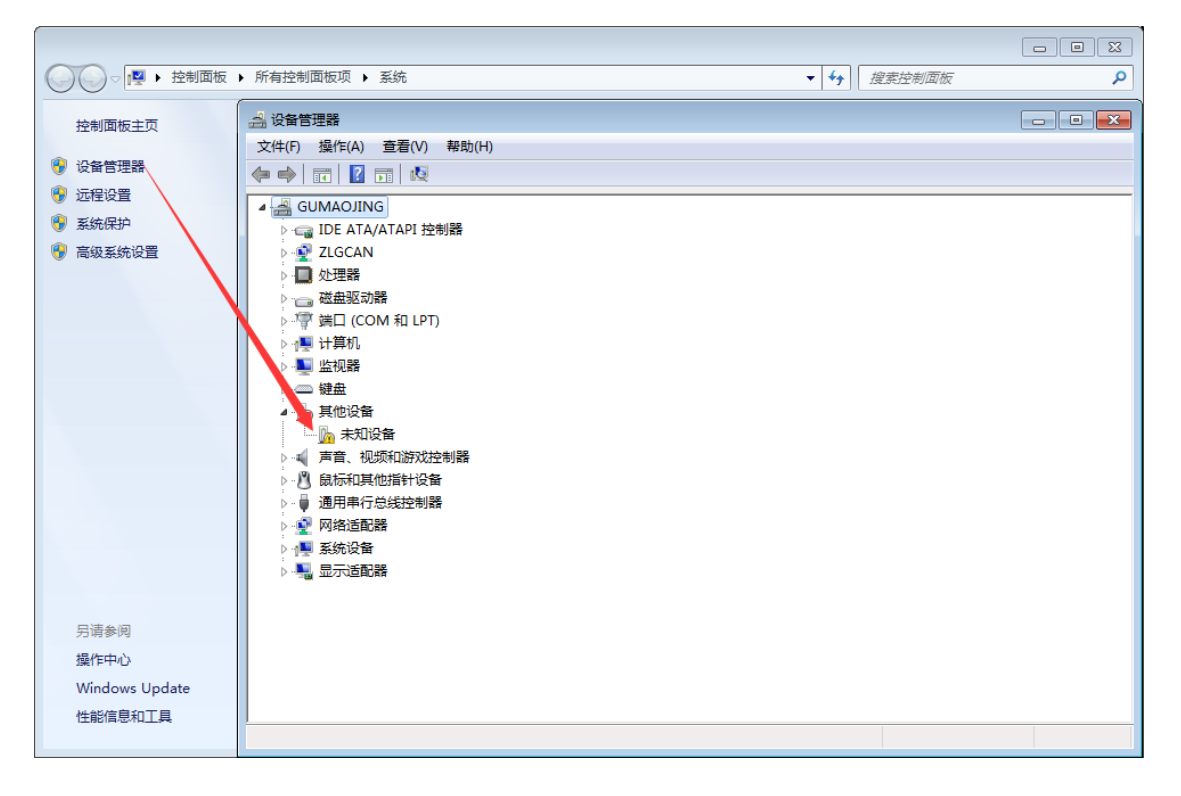

图 3.2 在设备管理器中显示未安装状态

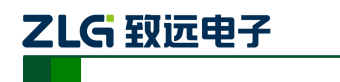

右击【未知设备】-选择"更新驱动程序软件"。

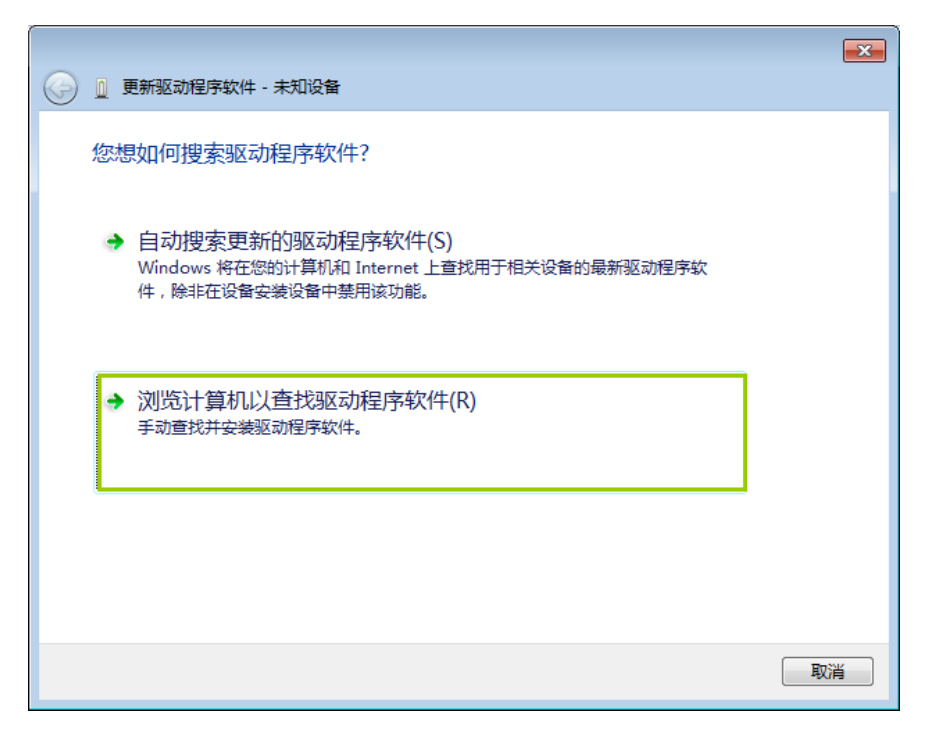

图 3.3 浏览计算机已查找驱动程序软件

|                                                                              | × |
|------------------------------------------------------------------------------|---|
| G D 更新驱动程序软件 - 未知设备                                                          |   |
| 浏览计算机上的驱动程序文件                                                                |   |
| 在以下位置搜索驱动程序软件:                                                               |   |
| \N-E(2E)-U安装驱动2016_08_19\USBCAN-E(2E)-U_driver\64bit ▼ 浏览(R)                 |   |
| ☑ 包括子文件夹(I)                                                                  |   |
|                                                                              |   |
| → 从计算机的设备驱动程序列表中选择(L)<br>此列表将显示与该设备兼容的已安装的驱动程序软件,以及与该设备处于同一类别下的<br>所有驱动程序软件。 |   |
|                                                                              |   |
| 下一步(N) 取                                                                     | 消 |

#### 图 3.4 从计算机的设备驱动列表中选择

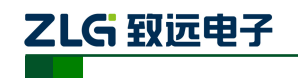

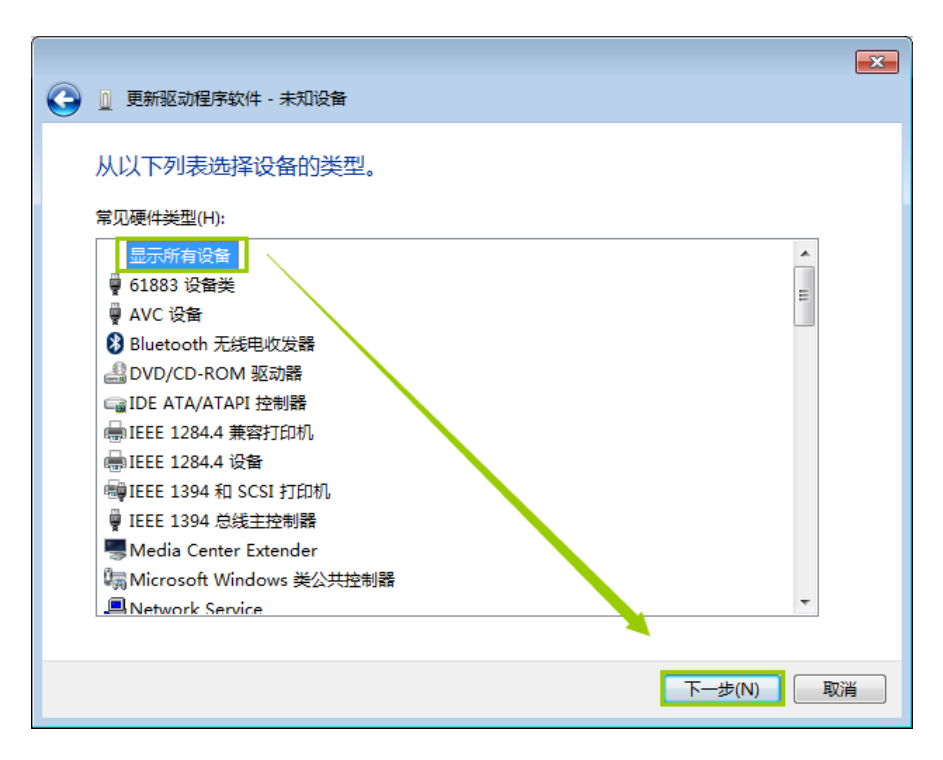

图 3.5 直接点击下一步

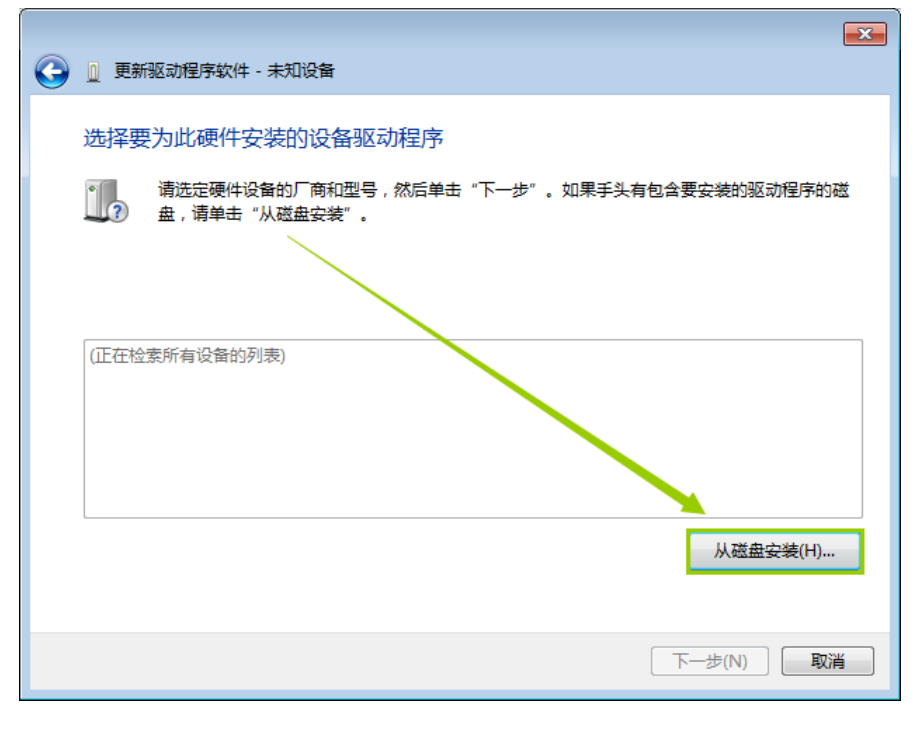

#### 图 3.6 从磁盘安装

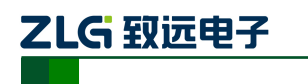

小型智能 CAN 接口卡

| 🛁 查找文件              |                       |                               |          |                                   | ×     |
|---------------------|-----------------------|-------------------------------|----------|-----------------------------------|-------|
| 查找范围(I):            | 퉬 64位系统x64            | -                             | <b>G</b> | • 🖅 对                             |       |
| 最近访问的位置             | 名称<br>@usbcan_e_u     | inf                           |          | 修改日期<br>2017/6/13 13:4            | 5 §   |
| 桌面                  |                       |                               |          |                                   |       |
| <mark>」</mark><br>库 |                       |                               |          |                                   |       |
| 人<br>計算机            |                       |                               |          |                                   |       |
| ()                  | •                     | III                           |          |                                   | 4     |
| 1980                | 文件名 (M):<br>文件类型 (T): | usbcan_e_u.inf<br>安装信息(*.inf) |          | <ul> <li>打;</li> <li>耳</li> </ul> | 开 (0) |

#### 图 3.7 选择驱动文件

选中"USBCAN\_e\_u.inf"文件,打开并确定,电脑即开始加载安装驱动文件,接下来的窗口显示了已经安装好的设备。单击【关闭】按钮结束安装。

|     | ◎ 更新驱动程序软件 - USBCAN_E_U               |
|-----|---------------------------------------|
|     | Windows 已经成功地更新驱动程序文件                 |
|     | Windows 已经完成安装此设备的驱动程序软件:             |
|     | USBCAN_E_U                            |
|     |                                       |
|     |                                       |
|     |                                       |
|     |                                       |
|     | 关闭(C)                                 |
|     | 图 3.8 驱动程序安装完成                        |
| 在设备 | 管理器中,显示 USBCAN_E_U ,驱动则正确安装,硬件的"SYS"; |
| Ĺ.  |                                       |

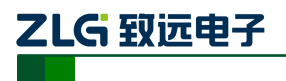

## 4. 快速使用指南

### 4.1 CANTest 基本操作

CANtest 测试软件的安装文件 CANTest\_Setup\_Vx.xx.exe 可以在配套光盘中找到。安装 好后如图 4.1 所示。

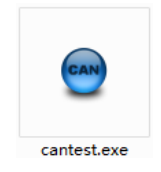

#### 图 4.1CANTest 软件图标

注: CANTest 软件可到广州致远电子有限公司官网进行下载 http://www.zlg.cn。

#### 4.1.1 设备类型选择

在进行操作之前,首先得从【选择设备】菜单中选择 USBCAN-E-U,如图 4.2 所示。

| CANTest                 |          |          |            |      |         |
|-------------------------|----------|----------|------------|------|---------|
| □ 选择设备 v 帧ID显示7         | 方式: 十六进制 | ▼ 格式: 真实 | ID(ID靠右对齐) | -    | ••<br>• |
| PCI5121                 |          |          |            |      |         |
| PCI9810                 |          |          |            |      |         |
| USBCAN1                 |          |          |            |      |         |
| USBCAN2                 |          |          |            |      |         |
| PCI9820                 |          |          |            |      |         |
| PCI5110                 |          |          |            |      |         |
| PC104-CAN               |          |          |            |      |         |
| CANET-UDP               |          |          |            |      |         |
| PCI9840                 |          |          |            |      |         |
| PC104-CAN2              |          |          |            |      |         |
| PCI9820I                |          |          |            |      |         |
| CANET-TCP               |          |          |            |      |         |
| PCI-5010-U              |          |          |            |      |         |
| USBCAN <sub>F</sub> E-U |          |          |            |      |         |
| USBCAN-2E-U             |          |          |            |      |         |
| PCI-5020-U              |          |          |            |      |         |
| PCIE-9221               |          |          |            |      |         |
| CANWIFI-TCP             |          |          |            |      |         |
| CANWIFI-UDP             |          |          |            |      |         |
| PCIe-9110I              |          | 发送耗时(s): | 发          | 送帧数: |         |

图 4.2 设备类型选择

选择确定后会弹出【打开设备】对话框,如图 4.3 所示。

| CANTest       回 図<br><br><b< th=""><th><u> </u></th><th></th><th>USBCAN-E-r</th></b<> | <u> </u>                                        |                                                                                                    | USBCAN-E-r |
|----------------------------------------------------------------------------------------------------|-------------------------------------------------|----------------------------------------------------------------------------------------------------|------------|
| 打开设备 - USBCAN-E       ▲         设备参数          设备参数          设备索引号:       ●         「流择所有CAM         初始化参数         波特率:       1000K         「放特率寄存器:0x       60003         自定义波特率寄存器:0x                                                                                                    | <ul> <li>● CANTest</li> <li>● 选择设备 •</li> </ul> | 帧ID显示方式: 十六进制 ▼ 格式: 真实ID(ID靠右对齐)                                                                                                    |            |
| 确定 取消<br>确定并启动CAN                                                                                                    |                                                 | 打开设备 - USBCAN-E          设备参数         设备参数         设备索引号:         「         第几路CAN:         ①         「         近接所有CAN         初始化参数         波特率:         1000K         模式:         正常模式         自定义波特率寄存器:0x         60003         日定义波特率         确定         取消         确定并启动CAN | \$         |

图 4.3 打开设备对话框

在这个对话框中您可以选择您要打开的设备索引号和通道号,以及设置 CAN 的初始化 参数,然后点【确定】按钮来打开设备操作窗口(或者也可以点击【确定并启动 CAN】按 钮打开设备操作窗口并自动打开设备和启动 CAN 通道)。

注: 设备引索号指识别设备的代码, 同一设备的不同 CAN 接口要选择相同的设备索引号, 不同设备 则选择不同的设备索引号,设备索引号初始值为0。

通道号是用于区分同一设备下的不同 CAN 通道,初始值为 0。由于本设备只具备单路 CAN 通道. 所以通道号只能为0。

#### 4.1.2 滤波设置

接着,设备操作窗口中可以点击【滤波设置】按钮进行滤波设置(如果不需要设置滤波, 可以略过此步骤)如图 4.4 所示。

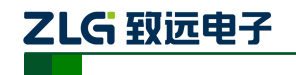

小型智能 CAN 接口卡

| ● CANTest - [USBCAN-E-U 设备: | )通道:0]                         |             |                | X       |
|-----------------------------|--------------------------------|-------------|----------------|---------|
| · [] 远择设备 - 帧ID显示方式: +      | 六进制 ▼ 格式: 真实                   | ID(ID靠右对齐)  | •              | ••<br>= |
| USBCAN-E-U 设备:0 通道:0 ×      |                                |             |                | 4 ▷ ×   |
| 🤽 建波设置 🐰 启动 😕 停止 🤰          | 🕻 关闭 🛯 🔈 定位 🌻 清空               | 🔒 保存        | ; 🙋 接收时间       | 际识 • 📜  |
| 序号 滤波设置方向 时间标               | 识 帧ID                          | 帧格式         | 帧类型            | 数据 ^    |
|                             |                                |             |                |         |
| •                           |                                |             |                | ۰.      |
| 基本操作                        |                                |             |                |         |
| 发送方式: 正常发送 💌                | <ul> <li>● 每次发送单帧 ○</li> </ul> | 每次发送 10 1   | ից 🗌 իցլը։     | 每发送一中   |
| 帧类型: 标准帧 ▼                  | фID (HEX): 00000000            | 数据(HEX): 00 | 01 02 03 04 05 | 06 07   |
| 帧格式:数据帧 👤                   | 发送次数: 1                        |             | 鬲 (ms): 0      |         |
|                             |                                |             |                |         |
| 基本操作 高级操作                   |                                |             |                |         |
|                             | 发送耗时(s):                       | 发送          | 关帅"数:          |         |

图 4.4 滤波设置 1

此时会弹出【滤波设置】对话框,如图 4.5 所示。

| 😑 CANTest - [USBC | AN-E-U 设备:0 通道:0]        |              |
|-------------------|--------------------------|--------------|
| 选择设备 •            | 涛波设置 <b>王</b>            | <b>•</b>     |
| USBCAN-E-U 设备     | 参数                       | 4 ▷ 🗙        |
| : 🔧 濾波设置 🕺        | <u>通通 过滤格式 起始ID 结束ID</u> | 3 接收时间标识 🕇 📮 |
| 序号 传输             |                          | 顺类型 数据 ▲     |
| ۲                 | < III                    | •            |
|                   | /                        |              |
| 友法力式: 正:          |                          |              |
| 顺尖型: 11/2         |                          |              |
| ₩₩1611,:  \$23    |                          |              |
|                   | 确定取消                     |              |
| 基本操作「高级操          |                          |              |
|                   | 发送耗时(s): 发送帧数            | :<br>        |

#### 图 4.5 滤波设置 2

在其中先选择滤波模式,然后通过设定滤波器来设置需要过滤的 CAN 帧。

#### 4.1.3 启动 CAN

ZLG 致远电子

小型智能 CAN 接口卡

点击【启动】按钮启动 CAN 通道,此时接收到的 CAN 数据将会自动在数据列表中显示如图 4.6 所示。

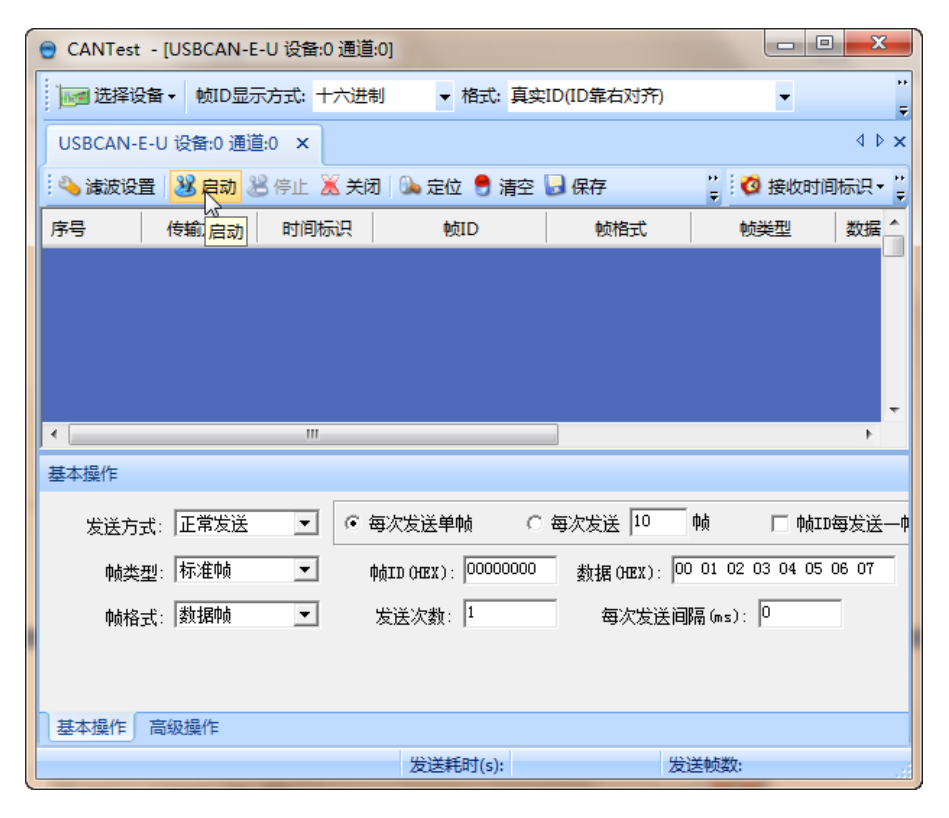

图 4.6 启动

- e CANTest - [USBCAN-E-U 设备:0 通道:0] · [] 选择设备 - 帧ID显示方式: 十六进制 ▼ 格式: 真实ID(ID靠右对齐) 🕨 继续显示 • USBCAN-E-U 设备:0 通道:0 × 4 b 🗙 🐴 滤波设置 🔡 启动 送 停止 👗 关闭 🐚 定位 🌻 清空 🖥 保存 💼 设备操作 🔹 🧭 接收时间标识 🕇 设备信息 传输方向 时间标识 席号 帧ID 帧标 数据长度 参数设置 • ш 基本操作 • ● 每次发送单帧 ○ 每次发送 10 \_\_\_\_\_\_ 中贞 发送方式: 正常发送 □ 帧ID每发送一帧递增 帧类型: 标准帧 中点ID(HEX): 00000000 数据(HEX): 00 01 02 03 04 05 06 07 • 发 帧格式:数据帧 • 发送次数: 1 每次发送间隔(ms): 0 基本操作 高级操作 发送耗时(s): 发送帧数:0
- 4.1.4 获取设备信息

图 4.7 设备操作

小型智能 CAN 接口卡

在启动 CAN 通道后,您可以选择【设备操作】菜单中的【设备信息】选项来获得当前 设备的详细信息,如图 4.7 所示。

#### 4.2 发送接收实验

本节讲解 USBCAN-E-mini 的简单发送接收测试,总线利用率的演示。

#### 4.2.1 搭建测试环境

将设备连接入电脑和被测设备,确保连线正确,接口定义如附录 B 所示。

#### 4.2.2 打开设备

首先打开 CANTest 软件,选择好设备类型,参照 4.1.1 小结,按图 4.8 所示配置好设备 并启动。

| CANTest                                                                                                    |                |
|----------------------------------------------------------------------------------------------------|----------------|
| 正理选择设备 ▼ 帧ID显示方式: 十六进制 ▼ 格式: 真实ID(ID靠右对齐)                                                                                                    | ▼ <sup>"</sup> |
| 打开设备 - USBCAN-E       ▲         设备参数       ・         设备参数       ・         设备索引号:       ・         第几路CAN:       ・         」       法择所有CAN         初始化参数       ・         波特率:       1000K         「模式:       正常模式         自定义波特率寄存器:0x       60003         「自定义波特率       ●         确定       取消         确定并启动CAN       ● |                |
| 发送耗时(s): 发送帧数:                                                                                                    |                |

#### 图 4.8 设备初始参数设置

注: 设备引索号指识别设备的代码, 同一设备的不同 CAN 接口要选择相同的设备索引号, 不同设备 则选择不同的设备索引号, 设备索引号初始值为 0。

通道号是用于区分同一设备下的不同 CAN 通道,初始值为 0。由于本设备只具备单路 CAN 通道, 所以通道号只能为 0。

#### 4.2.3 发送数据

当您启动 CAN 成功后,在如图 9 中设置好您要发送的 CAN 帧的各项参数,然后点击 【发送】按钮就可以发送数据了(其中发送格式下拉框中的【自发自收】选项表示发送出去 的 CAN 帧自己也能收到,这个选项在测试的时候才需用到,在实际的应用中请选用【正常 发送】)。

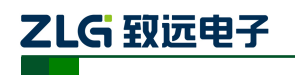

小型智能 CAN 接口卡

| 基本操作        |                                                 |                         |       |
|-------------|-------------------------------------------------|-------------------------|-------|
| 发送方式:正常发送 👤 | <ul> <li>● 每次发送单帧</li> <li>○ 每次发送 10</li> </ul> | 帧 □ 帧ID每发送:             | ——帅递增 |
| 帧类型: 标准帧    | 帧ID (HEX): 00000000 数据 (HEX)                    | 00 01 02 03 04 05 06 07 | 发送    |
| 帧格式: 数据帧 💌  | 发送次数: 1 每次发                                     | 送间隔(ms): 0              | 停止    |
|             |                                                 |                         |       |
| 基本操作 高级操作   |                                                 |                         |       |
|             | 发送耗时(s):                                        | 发送帧数: 0                 | 接收帧数: |

图 4.9 发送数据基本设置

您还可以点击【高级操作】标签进入高级操作页面,在此页面您可以设置每次发送多个 不同的 CAN 帧(最多可设置 100 帧),和每帧之间间隔、每批之间间隔,如图 4.10 所示。

| 高級 | 及操作              |      |     |         |                         |   |               |
|----|------------------|------|-----|---------|-------------------------|---|---------------|
|    | ✓                | 帧类型  | 帧格式 | 帧ID     | 数据(HEX)                 | - | 发送方式: 正常发送 🔹  |
|    | <mark>₩</mark> 0 | 标准帧  | 数据帧 | 0000000 | 00 01 02 03 04 05 06 07 | = |               |
|    | ₽1               | 标准帧  | 数据帧 | 0000000 | 00 01 02 03 04 05 06 07 |   | 发送次数:  1      |
|    | 2 🗹              | 标准帧  | 数据帧 | 0000000 | 00 01 02 03 04 05 06 07 |   | 每次发送间隔(ms): 0 |
|    | 🗆 3              | 标准帧  | 数据帧 | 0000000 | 00 01 02 03 04 05 06 07 |   | 每帧发送间隔(ms): 0 |
|    | <b>□</b> 4       | 标准帧  | 数据帧 | 0000000 | 00 01 02 03 04 05 06 07 |   |               |
|    | 🗆 5              | 标准帧  | 数据帧 | 0000000 | 00 01 02 03 04 05 06 07 |   | 发送停止          |
| Ī  | 🗆 <mark>6</mark> | 标准帧  | 数据帧 | 0000000 | 00 01 02 03 04 05 06 07 |   |               |
| Ī  | <b>□ 7</b>       | 标准帧  | 数据帧 | 0000000 | 00 01 02 03 04 05 06 07 |   |               |
| Ī  | 🗆 <mark>8</mark> | 标准帧  | 数据帧 | 0000000 | 00 01 02 03 04 05 06 07 |   |               |
|    | 🗆 9              | 标准帧  | 数据帧 | 0000000 | 00 01 02 03 04 05 06 07 |   |               |
|    | 🗖 10             | 标准帧  | 数据帧 | 0000000 | 00 01 02 03 04 05 06 07 | - |               |
| 基  | 本操作              | 高级操作 |     |         |                         |   |               |

#### 图 4.10 发送数据高级设置

发送接收效果如图 4.11、图 4.12 所示。

| 😑 CANTest - | [USBCAN-E-U 该 | 2备:0 通道:0] |                 |              |                |         | • X    |
|-------------|---------------|------------|-----------------|--------------|----------------|---------|--------|
| 选择设备        | ▼ 帧ID显示方式     | 代: 十六进制    | ▼ 格式: 真实[[      | D(ID靠右对齐)    | -              | 3 继续显示  |        |
| USBCAN-E-U  | ) 设备:0 通道:0   | ×          |                 |              |                |         | 4 Þ 🗙  |
| 🕴 🔌 濾波设置    | 🐰 启动 送 停      | 止 👗 关闭 🚺   | 🖕 定位 🎈 清空 🔓     | 🛛 保存 🛛 💼 设备排 | 鼻作 🔹 🧭 接收时     | 时间标识▼   | <br>₹  |
| 序号          | 传输方向 的        | 间标识        | 帧ID             | 帧格式          | 帧类型            | 数据长度    | 数据(⊦ _ |
| 0000000     | 发送 14:        | 09:56.9    | 0x0000000       | 数据帧          | 标准帧            | 0x08    | 00 01  |
|             |               |            |                 |              |                |         |        |
|             |               |            |                 | N            |                |         |        |
|             |               |            |                 | 3            |                |         |        |
| •           |               |            |                 |              |                |         | - F    |
| 基本操作        |               |            |                 |              |                |         |        |
| 发送方式:       | 正常发送          | • 每次)      | 发送单帧 C 名        | 事次发送 10      | իձ 🥅 իձու      | 每发送一帧递: | 增      |
| 帧类型:        | 标准帧           | 💌 фдір     | (HEX): 00000000 | 数据(HEX): 00  | 01 02 03 04 05 | 06 07   | 发送     |
| 帧格式:        | 数据帧           | ▼ 发送       | 次数: 1           | 每次发送间        | 鬲(ms): 0       |         | 停止     |
|             |               |            |                 |              |                |         |        |
|             |               |            |                 |              |                |         |        |
| 基本操作高       | 级操作           |            |                 |              |                |         |        |
|             |               |            | 发送耗时(s): 3.514  | 4 发道         | 送帧数: 1         | 接收      | (帧数:   |

图 4.11 发送

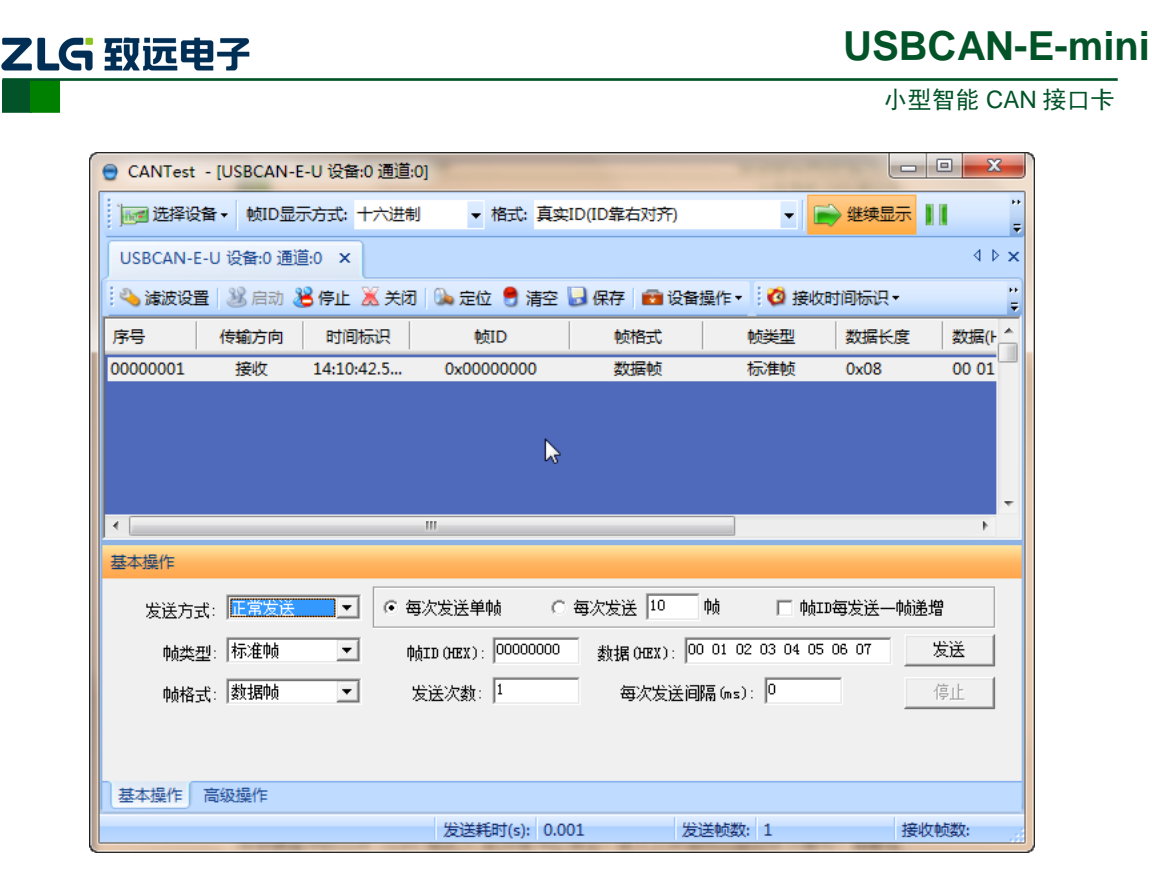

图 4.12 接收

#### 4.2.4 实时保存与停止保存

当用户需要**长时间记录报文**时,需要使用【实时保存】功能,当软件缓冲区记录满之后, 转存到硬盘中的文件(CSV 格式),软件缓冲区清空。报文文件名可以自动依次编号。需要 在启动之前使能此功能,**注意保存位置不能指定在 C 盘,可能无法保存**。点击【停止保存】 时,则不进行转存,如图 4.13 所示。

| 🖯 CANTest - | USBCAN-  | E-U 设备:0 通道 | :0]                  |            |               |          |          | -              | -              | - • ×    |
|-------------|----------|-------------|----------------------|------------|---------------|----------|----------|----------------|----------------|----------|
| 选择设备        | i→ 帧ID显  | 示方式: 十六进    | 制 ▼ 格式: 真实           | ID(ID靠右对齐) | •             | 📄 继续显示   | 11 🔏 滾动  | 🚺 显示帧数         | 💋 Language 🗸 👔 | 📜 软件更新 🍃 |
| USBCAN-E-U  | J 设备:0 通 | 道:0 ×       |                      |            |               |          |          |                |                | 4 ▷ 🗙    |
| 🕴 🌭 濾波设置    | 28 启动。   | 送 停止 👗 关键   | 团 🔍 定位 🎈 清空          | 🔒 保存 💼 设备  | 鼻作 🔹 🧖 接      | 收时间标识▼(  | 3 隐藏发送帧  | 🝑 显示发送帧        | 😻 DBC 📙 实时保存   | 🧐 停止保存 🦉 |
| 序号          | 传输方向     | 时间标识        | 帧ID                  | 帧格式        | 帧类型           | 数据长度     | 数据(HEX)  |                | 实时例            | 存        |
| 00000001    | 接收       | 14:10:42.5  | 0x00000000           | 数据帧        | 标准帧           | 0x08     | 00 01 02 | 03 04 05 06 07 |                |          |
|             |          |             |                      |            |               |          |          |                |                |          |
|             |          |             |                      |            |               |          |          |                |                |          |
|             |          |             |                      |            |               |          |          |                |                |          |
|             |          |             |                      |            |               |          |          |                |                | <b>-</b> |
| 基本操作        |          |             |                      |            |               |          |          |                |                |          |
| 发送方式:       | 正常发送     | •           | 每次发送单帧 〇             | 每次发送 10    | 90 E 9        | dID每发送一帧 | 递增       |                |                |          |
| 帧类型         | : 标准帧    | -           | •黄ID (HEX): 00000000 |            | 01 02 03 04 0 | 05 06 07 | 发送       |                |                |          |
| 肺格式         | 数据帧      | •           | 发送次数: 1              | - 每次发送间    | ≣(ns); 0      | _        | 停止       |                |                |          |
|             |          |             |                      |            |               | -        |          |                |                |          |
|             |          |             |                      |            |               |          |          |                |                |          |
| 基本操作「高      | 級操作      |             |                      |            |               |          |          |                |                |          |
|             |          |             | 实时保存                 | 2          | 发送耗时(s): 0.   | .001     | 发送帧数: 1  |                | 接收帧数: 1        | 清空计数     |

图 4.13 保存

#### 4.2.5 总线利用率

点击【BusFlow】,可以打开总线利用率的界面。可以实时监测目前总线的利用率与帧流量。可以调整刷新时间来调整显示速度。如图 4.14 所示。

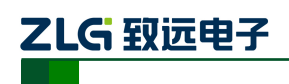

小型智能 CAN 接口卡

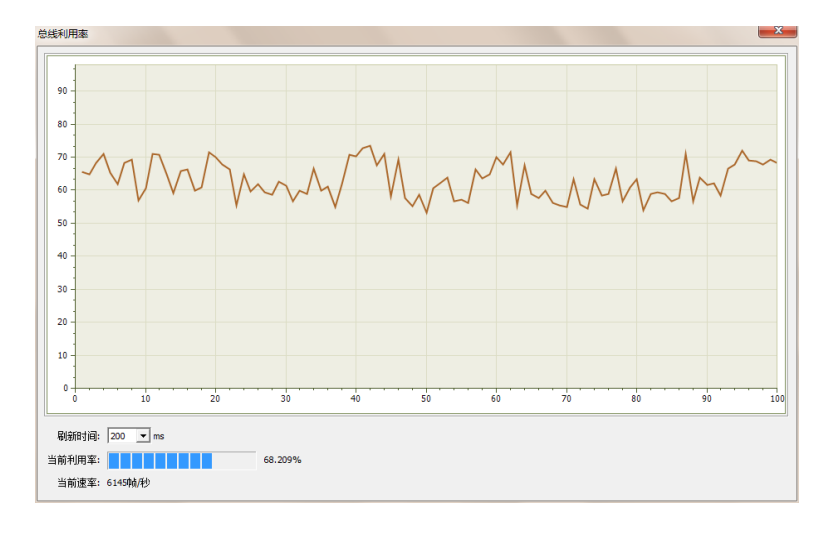

#### 图 4.14 总线利用率

#### 4.2.6 错误信息显示

点击【错误信息】,打开错误信息显示界面,当对应 CAN 路发生错误时,则会打印出错误信息(发送错误计数器与接收错误计数器值)、错误发生的时间。如图 4.15 所示。

| ()<br>() () () () () () () () () () () () () ( |                 | ·約元h                  |           |                             |                     |     |     |         |    |
|------------------------------------------------|-----------------|-----------------------|-----------|-----------------------------|---------------------|-----|-----|---------|----|
| 1丁釵                                            |                 |                       |           |                             |                     |     |     |         |    |
| <b>菆</b> 大:                                    | 显示行数:  100000   |                       | 有空列表 导出报表 |                             |                     |     |     |         |    |
| 序号                                             | 时间              | 错误码                   | 消极错误代码类型  | 消极错误属性                      | 消极错误段表示             | REC | TEC | 仲裁错误段表示 | Π  |
| 1991                                           | 23:43:51.000469 | 0x00000004:CAN控制器消极错误 | 00:位错误    | 0:发送错误                      | 10001:活动错误标志        | 0   | 136 |         | Ξ, |
| 992                                            | 23:43:51.000469 | 0x00000010:CAN控制器总线错误 | 00:位错误    | 0:发送错误                      | 10001:活动错误标志        | 0   | 136 |         | П  |
| 993                                            | 23:43:51.000469 | 0x00000002:CAN控制器错误报警 | 00:位错误    | <ol> <li>2:发送错误</li> </ol>  | 00000               | 0   | 0   |         |    |
| 994                                            | 23:43:51.000469 | 0x00000004:CAN控制器消极错误 | 00:位错误    | <ol> <li>2:发送错误</li> </ol>  | 00011:帧开始           | 0   | 136 |         |    |
| 995                                            | 23:43:51.000469 | 0x00000010:CAN控制器总线错误 | 00:位错误    | 0:发送错误                      | 00011:帧开始           | 0   | 112 |         |    |
| 996                                            | 23:43:51.000469 | 0x00000020:总线关闭错误     | 00:位错误    | <ol> <li>2:发送错误</li> </ol>  | 00000               | 0   | 0   |         |    |
| 97                                             | 23:43:51.000469 | 0x00000010:CAN控制器总线错误 | 00:位错误    | <ol> <li>2:发送错误</li> </ol>  | 00011:帧开始           | 0   | 127 |         |    |
| 998                                            | 23:43:51.000469 | 0x00000010:CAN控制器总线错误 | 00:位错误    | <ol> <li>2. 发送错误</li> </ol> | 00011:帧开始           | 0   | 240 |         |    |
| 999                                            | 23:43:51.000469 | 0x00000010:CAN控制器总线错误 | 00:位错误    | <ol> <li>2:发送错误</li> </ol>  | 00011:帧开始           | 0   | 232 |         |    |
| 000                                            | 23:43:51.000469 | 0x00000010:CAN控制器总线错误 | 00:位错误    | <ol> <li>2:发送错误</li> </ol>  | 00011:帧开始           | 0   | 224 |         |    |
| 001                                            | 23:43:51.000469 | 0x00000010:CAN控制器总线错误 | 00:位错误    | <ol> <li>2:发送错误</li> </ol>  | 00011:帧开始           | 0   | 216 |         |    |
| 002                                            | 23:43:51.000469 | 0x00000010:CAN控制器总线错误 | 00:位错误    | <ol> <li>2:发送错误</li> </ol>  | 00011:帧开始           | 0   | 208 |         |    |
| 003                                            | 23:43:51.000469 | 0x00000010:CAN控制器总线错误 | 00:位错误    | <ol> <li>2:发送错误</li> </ol>  | 00011:帧开始           | 0   | 200 |         |    |
| 004                                            | 23:43:51.000469 | 0x00000010:CAN控制器总线错误 | 00:位错误    | <ol> <li>2:发送错误</li> </ol>  | 00011:帧开始           | 0   | 184 |         |    |
| 005                                            | 23:43:51.000469 | 0x00000010:CAN控制器总线错误 | 00:位错误    | 0:发送错误                      | 00011:帧开始           | 0   | 176 |         |    |
| 006                                            | 23:43:51.000469 | 0x00000010:CAN控制器总线错误 | 00:位错误    | <ol> <li>2:发送错误</li> </ol>  | 00011:帧开始           | 0   | 168 |         |    |
| 007                                            | 23:43:51.000469 | 0x00000010:CAN控制器总线错误 | 00:位错误    | <ol> <li>2. 发送错误</li> </ol> | 00011:帧开始           | 0   | 160 |         |    |
| 800                                            | 23:43:51.000469 | 0x00000002:CAN控制器错误报警 | 00:位错误    | <ol> <li>2:发送错误</li> </ol>  | 00000               | 0   | 0   |         |    |
| 009                                            | 23:43:51.000469 | 0x00000004:CAN控制器消极错误 | 00:位错误    | <ol> <li>2:发送错误</li> </ol>  | 10001:活动错误标志        | 0   | 136 |         |    |
| 010                                            | 23:43:51.000469 | 0x00000010:CAN控制器总线错误 | 00:位错误    | <ol> <li>2:发送错误</li> </ol>  | 10001:活动错误标志        | 0   | 136 |         |    |
| 011                                            | 23:43:51.000469 | 0x00000002:CAN控制器错误报警 | 00:位错误    | <ol> <li>2:发送错误</li> </ol>  | 00000               | 0   | 0   |         |    |
| 012                                            | 23:43:51.000469 | 0x00000004:CAN控制器消极错误 | 00:位错误    | <ol> <li>2:发送错误</li> </ol>  | 00011:帧开始           | 0   | 120 |         |    |
| 013                                            | 23:43:51.000469 | 0x00000010:CAN控制器总线错误 | 00:位错误    | <ol> <li>2. 发送错误</li> </ol> | 00011:帧开始           | 0   | 96  |         |    |
| 014                                            | 23:43:51.000469 | 0x00000020:总线关闭错误     | 00:位错误    | <ol> <li>2:发送错误</li> </ol>  | 00000               | 0   | 0   |         |    |
| 015                                            | 23:43:51.000469 | 0x00000010:CAN控制器总线错误 | 00:位错误    | <ol> <li>2:发送错误</li> </ol>  | 00011:帧开始           | 0   | 127 |         |    |
| 016                                            | 23:43:51.000469 | 0x00000010:CAN控制器总线错误 | 00:位错误    | <ol> <li>2:发送错误</li> </ol>  | 00011:帧开始           | 0   | 240 |         |    |
| 017                                            | 23:43:51.000469 | 0x00000010:CAN控制器总线错误 | 00:位错误    | <ol> <li>2:发送错误</li> </ol>  | 00011:帅开始           | 0   | 232 |         |    |
| 018                                            | 23:43:51.000469 | 0x00000010:CAN控制器总线错误 | 00:位错误    | <ol> <li>2:发送错误</li> </ol>  | 00011:帅开始           | 0   | 216 |         |    |
| 019                                            | 23:43:51.000469 | 0x00000010:CAN控制器总线错误 | 00:位错误    | 0:发送错误                      | 00011:帧开始           | 0   | 208 |         |    |
| 020                                            | 23:43:51.000469 | 0x00000010:CAN控制器总线错误 | 00:位错误    | 0:发送错误                      | 00011:帧开始           | 0   | 192 |         |    |
| 021                                            | 23:43:51.000469 | 0x00000010:CAN控制器总线错误 | 00:位错误    | 0:发送错误                      | 00011:帧开始           | 0   | 184 |         |    |
| 022                                            | 23:43:51.000469 | 0x00000010:CAN控制器总线错误 | 00:位错误    | <ol> <li>2. 发送错误</li> </ol> | 00011:帧开始           | 0   | 176 |         |    |
| 023                                            | 23:43:51.000469 | 0x00000010:CAN控制器总线错误 | 00:位错误    | <ol> <li>2. 发送错误</li> </ol> | 00011:帧开始           | 0   | 168 |         |    |
| 024                                            | 23:43:51.000576 | 0x00000004:CAN控制器消极错误 | 00:位错误    | 0:发送错误                      | 0 0 1 1 0:ID20-ID18 | 0   | 127 |         |    |

图 4.15 错误信息

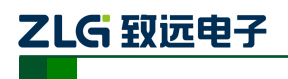

## 5. 接口库函数使用方法

高效易用的二次开发函数,可支持各类开发环境,如 VC,C#,Labview 等,如图 5.1 所示。

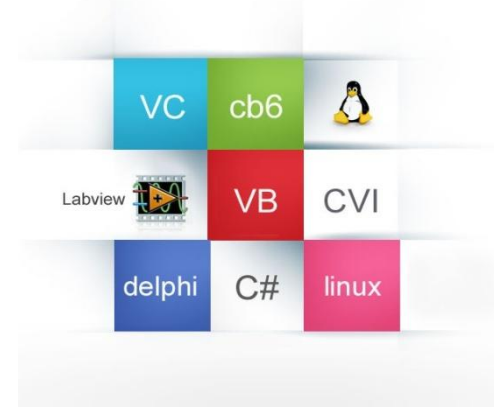

图 5.1 支持开发环境

### 5.1 在 windows 下调用动态库的方法

首先,把库函数文件都放在工作目录下。库函数文件总共有三个文件: ControlCAN.h、ControlCAN.lib、ControlCAN.dll 和一个文件夹 kerneldlls。

#### 5.1.1 VC 调用动态库的方法

- 在扩展名为.CPP 的文件中包含 ControlCAN.h 头文件。
   如: #include "ControlCAN.h"
- (2) 在工程的连接器设置中连接到 ControlCAN.lib 文件。
   如:在 VC7 环境下,在项目属性页里的配置属性→连接器→输入→附加依赖项中
   添加 ControlCAN.lib

#### 5.1.2 VB 调用动态库的方法

通过以下方法进行声明后就可以调用了。

语法:

[Public | Private] Declare Function name Lib "libname" [Alias "aliasname"] [([arglist])] [As type]

Declare 语句的语法包含下面部分:

Public (可选)

用于声明在所有模块中的所有过程都可以使用的函数。

Private (可选)

用于声明只能在包含该声明的模块中使用的函数。

Name (必选)

任何合法的函数名。动态链接库的入口处(entry points)区分大小写。

Libname (必选)

包含所声明的函数动态链接库名或代码资源名。

# ZLG 致远电子

小型智能 CAN 接口卡

Alias (可选)

表示将被调用的函数在动态链接库 (DLL) 中还有另外的名称。当外部函数名与某个函数重名时,就可以使用这个参数。当动态链接库的函数与同一范围内的公用变量、常数或任何其它过程的名称相同时,也可以使用 Alias。如果该动态链接库函数中的某个字符不符合动态链接库的命名约定时,也可以使用 Alias。

#### **Aliasname**(可选)

动态链接库。如果首字符不是数字符号 (#),则 aliasname 是动态链接库中该函数入口 处的名称。如果首字符是 (#),则随后的字符必须指定该函数入口处的顺序号。

Arglist (可选)

代表调用该函数时需要传递参数的变量表。

Type (可选)

Function 返回值的数据类型;可以是 Byte、Boolean、Integer、Long、Currency、Single、 Double、Decimal(目前尚不支持)、Date、String(只支持变长)或 Variant,用户定义 类型,或对象类型。

arglist 参数的语法如下:

[Optional] [ByVal | ByRef] [ParamArray] varname[()] [As type]

部分描述:

**Optional**(可选)

表示参数不是必需的。如果使用该选项,则 arglist 中的后续参数都必需是可选的,而 且必须都使用 Optional 关键字声明。如果使用了 ParamArray,则任何参数都不能使用 Optional。

ByVal (可选)

表示该参数按值传递。

ByRef (可选)

表示该参数按地址传递。

例如:

Public Declare Function VCI\_OpenDevice Lib "ControlCAN" (ByValdevicetypeAs Long, ByValdeviceindAs Long, ByVal reserved As Long) As Long

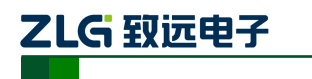

### 5.2 接口库函数使用流程

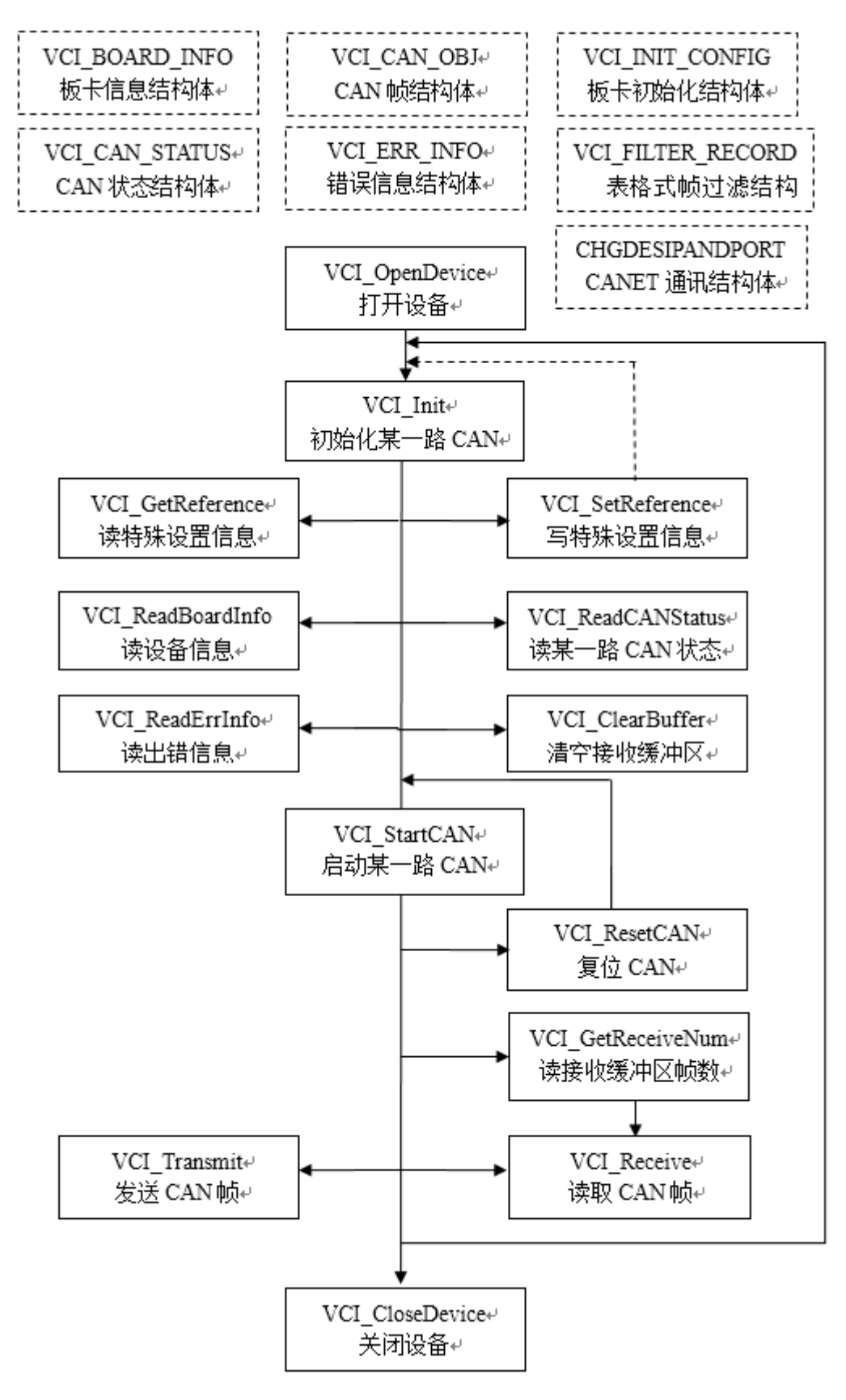

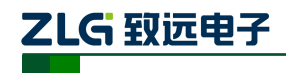

## 6. 检查和维护

USBCAN-E-mini 接口卡的主要电气部件都是半导体元件,尽管它有很长的寿命,但在 不正确环境下也可能加速老化。应该进行定期检查,以保证保持所要求的条件。推荐每 6 月到一年,至少检查一次。在不利的环境条件下,应该进行更频繁的检查。

如果在维护过程中遇到问题,请阅读下面的内容,以便找到问题的可能的原因。如果仍 无法解决问题,请联系广州致远电子有限公司。

| 序号 | 项目    | 检查                                 | 标准                        | 行动                                    |
|----|-------|------------------------------------|---------------------------|---------------------------------------|
| 1  | 电源供应  | 在电源供应端<br>检查电压波动                   | USB 端口电源+5V DC            | 使用电压表在电<br>源输入端检查<br>USB端口电压。         |
| 2  | 周围环境  | 检查周围环境<br>温度(包括封<br>闭环境的内部<br>温度)  | -25 °C ~ +85 °C           | 使用温度计检查<br>温度并确保环境<br>温度保持在允许<br>的范围内 |
|    |       | 检查环境湿度<br>(包括封闭环<br>境的内部湿<br>度)    | 没有空调时相对湿度必须在<br>10% ~ 90% | 使用湿度计检查<br>湿度并确保环境<br>湿度保持在允许<br>范围内  |
|    |       | 检查灰尘、粉<br>末、盐、金属<br>屑的积累           | 没有积累                      | 清洁并保护设备                               |
|    |       | 检查水、油或<br>化学喷雾碰撞<br>到设备            | 没有喷雾碰到设备                  | 如果需要清洁保<br>护设备                        |
|    |       | 检查在设备区<br>域中易腐蚀或<br>易燃气体           | 没有易腐蚀或易燃气体                | 通过闻或使用一<br>个传感器检查                     |
|    |       | 检查震动和冲<br>击水平                      | 震动和冲击在规定范围内               | 如果需要安装衬<br>垫或其它减震装<br>置               |
|    |       | 检查设备附近<br>的噪声源                     | 没有重要噪声信号源                 | 隔离设备和噪声<br>源或保护设备                     |
| 3  | 安装和接线 | 检查每个单元<br>的连接并已经<br>与下一个单元<br>安全锁定 | 没有松动                      | 把连接器完全压<br>到一起和用滑块<br>把它们锁住           |

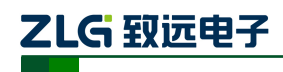

小型智能 CAN 接口卡

| 序号 | 项目    | 检查                      | 标准          | 行动                      |
|----|-------|-------------------------|-------------|-------------------------|
| 3  | 安装和接线 | 检查电缆连接<br>器完全插入和<br>锁住  | 没有松动        | 纠正任何不正确<br>安装连接器        |
|    |       | 检查外部接线<br>中是否有松动<br>螺丝钉 | 没有松动        | 用螺丝起子拧紧<br>螺丝钉          |
|    |       | 检查外部接线<br>中的压接连接<br>器   | 在连接器间有足够的空间 | 肉眼检查如果有<br>必要则调节        |
|    |       | 检查外部线电<br>缆的损坏          | 没有损坏        | 肉眼检查和如果<br>有必须则替换电<br>缆 |

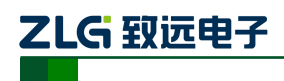

## 7. 免责声明

广州致远电子有限公司隶属于广州立功科技股份有限公司。本着为用户提供更好服务的 原则,广州致远电子有限公司(下称"致远电子")在本手册中将尽可能地为用户呈现详实、 准确的产品信息。但介于本手册的内容具有一定的时效性,致远电子不能完全保证该文档在 任何时段的时效性与适用性。致远电子有权在没有通知的情况下对本手册上的内容进行更新, 恕不另行通知。为了得到最新版本的信息,请尊敬的用户定时访问致远电子官方网站或者与 致远电子工作人员联系。感谢您的包容与支持!

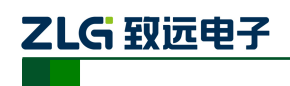

## 附录A DB9转 OBD 接口

## A.1 功能简介

DB9-OBD 是 USBCAN-E-mini 的配件,一端连接 USBCAN-E-mini 的 Port 头(DB9 接口)上,另一端可以直接插到汽车的 OBD 接口处,方便用户使用 USBCAN-E-mini 对汽车进行诊断测试。

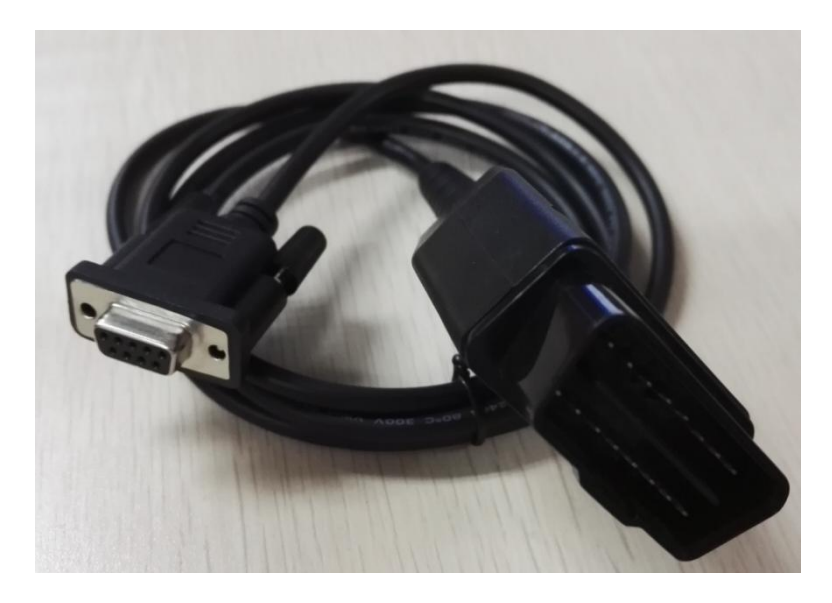

图 B.1.1DB9-OBD 外观示意图

### A.2 技术参数

- ◆ 输入电压范围: 60V;
- ◆ 输入电流范围: 4A@40 ℃;
- ♦ 线间隔离电阻: >=100MΩ;
- ◆ 温度范围: -20~+80℃;
- ◆ 插拔次数:>=100。

## A.3 引脚信息

A.3.1 DB9 接头引脚排列

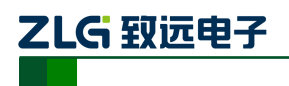

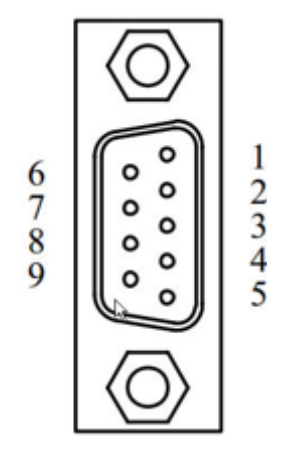

图 B.3.1 DB9 接头引脚排列

### A.3.2 DB9 接头引脚描述

| 引脚序号 | 引脚名称       | 说明        |
|------|------------|-----------|
| 1    | N.C        | 未用        |
| 2    | CAN_L      | CAN_L 信号线 |
| 3    | CAN_GND    | 参考地       |
| 4    | N.C        | 未用        |
| 5    | CAN_SHIELD | 屏蔽线       |
| 6    | CAN_GND    | 参考地       |
| 7    | CAN_H      | CAN_H 信号线 |
| 8    | N.C        | 未用        |
| 9    | N.C        | 未用        |

图 B.3.2 DB9 接头引脚描述

### A.3.3 OBD 接头引脚排列

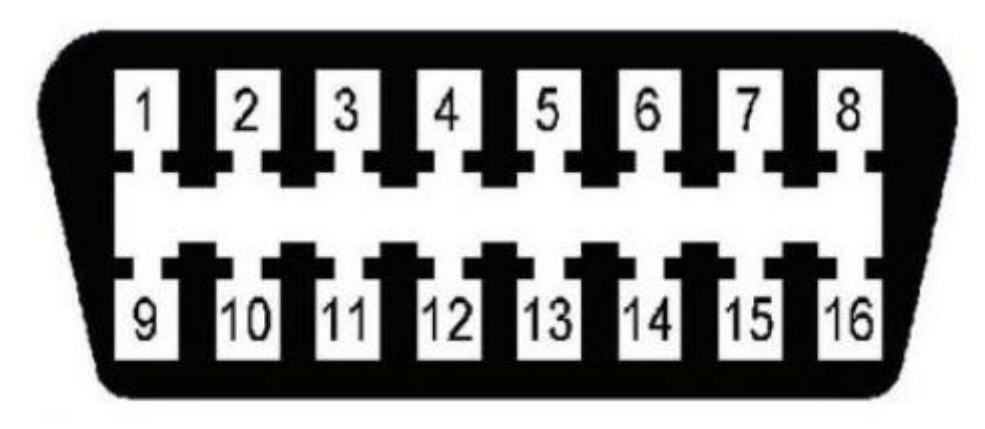

图 B.3.3 OBD 接头引脚排列

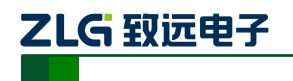

#### A.3.4 OBD 接头引脚描述

| 引脚序号 | 引脚名称 | 说明            |
|------|------|---------------|
| 5    | GND  | 直连 DB9 的 6 管脚 |
| 12   | CANH |               |
| 13   | CANL |               |

注:其他管脚未用到,悬空。

图 B.3.3 OBD 接头引脚描述

## A.4 机械尺寸

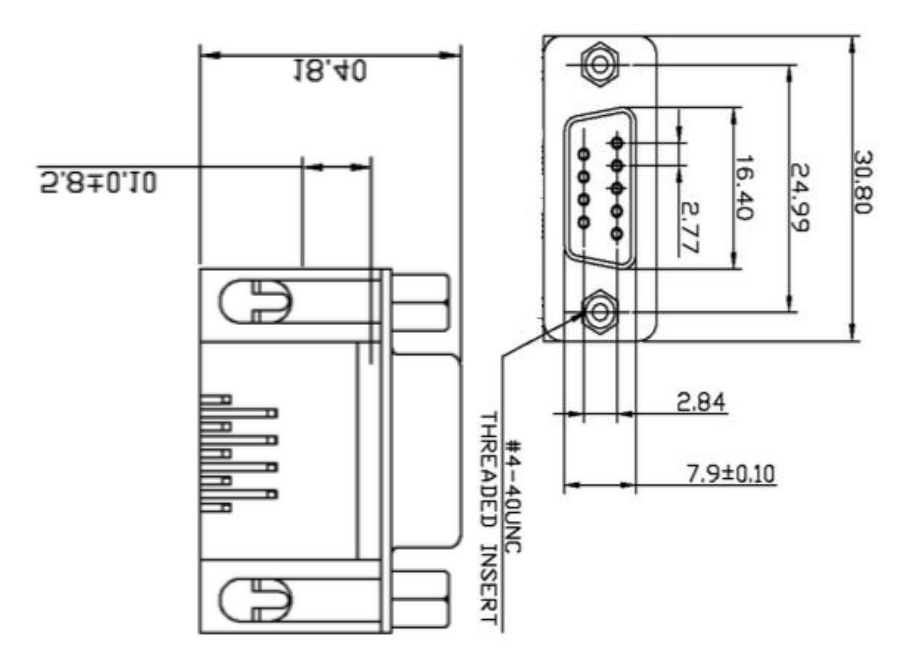

图 B.4.1 DB9 接头机械尺寸

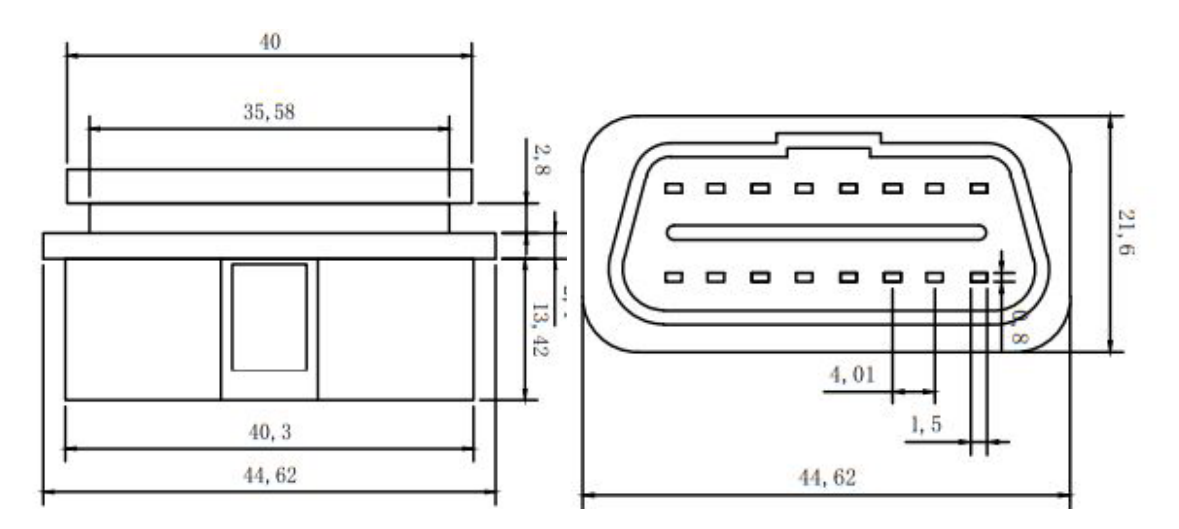

图 B.4.2 OBD 接头机械尺寸

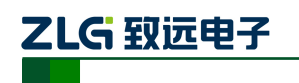

| 序号 | Baudrate(Kbps) | 晶振频率=36MHz     |
|----|----------------|----------------|
|    |                | 自定义波特率寄存器(位定时) |
| 1  | 5              | 0x003AC1C1     |
| 2  | 10*            | 0x003AC0E0     |
| 3  | 20*            | 0x004DC059     |
| 4  | 40             | 0x004DC02C     |
| 5  | 50*            | 0x003AC02C     |
| 6  | 80             | 0x003AC01B     |
| 7  | 100*           | 0x004DC011     |
| 8  | 125*           | 0x003AC011     |
| 9  | 200            | 0x004DC008     |
| 10 | 250*           | 0x003AC008     |
| 11 | 400            | 0x0039C005     |
| 12 | 500*           | 0x003CC003     |
| 13 | 666            | 0x003CC002     |
| 14 | 800*           | 0x0039C002     |
| 15 | 1000*          | 0x003CC001     |

## 附录B ARM 标准波特率

注:带\*号的是 CIA 协会推荐的波特率。